## Chromebook を Wi – Fi と接続する手順

以下の内容を参考に、Chromebookをご家庭でインターネット環境に接続してください。

<準備物>Chromebook奉体 Google アカウント策 ロイロノートアカウント策 豪虔で利用している Wi-Fi に接続するためのパスワード ①Chromebook にログイン後、価値若下のアンテナマーク  $\bigcirc$  をクリックしてください

 $O(Chromebook にロジィン後、画面石 Fのアンテナマーク <math>\bigvee$  をクリックしてくたさい アンテナマークの下が、未接続なっています。そこをクリックしましょう。

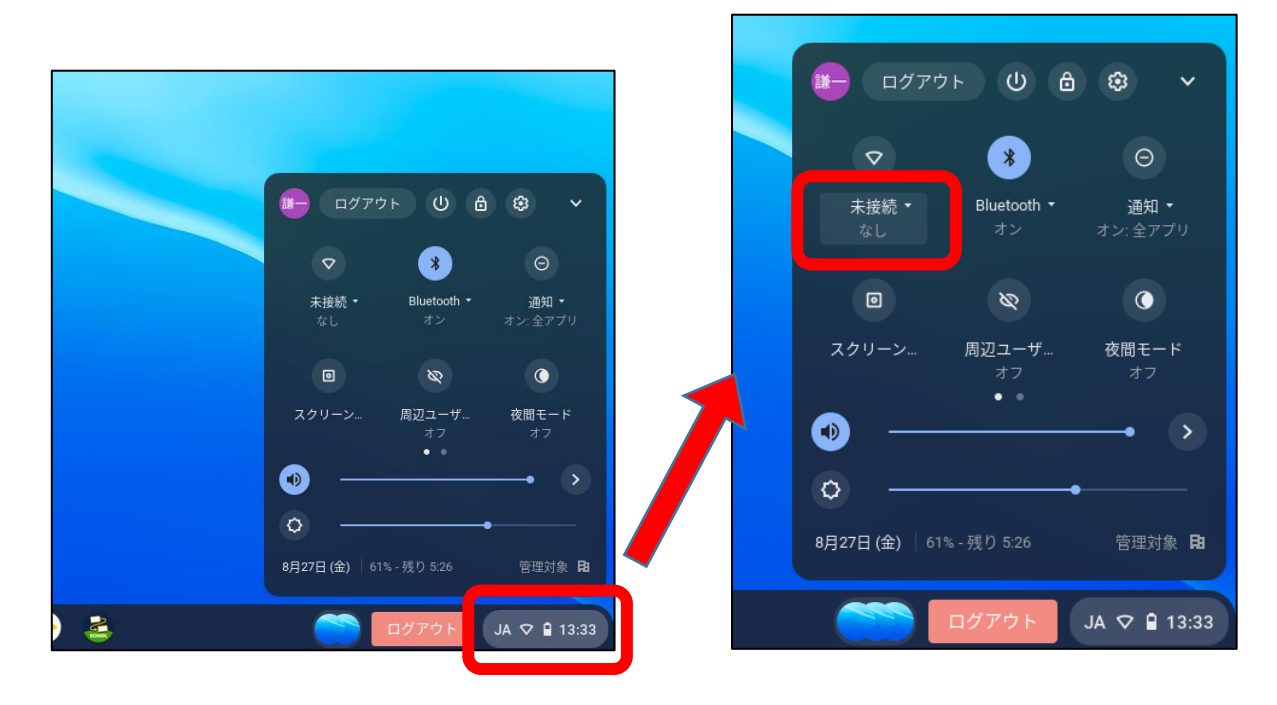

## ②Chromebook が受信している Wi-Fi の凹線が発売されます。 その単から、接続したいネットワークの名前をクリックしてください

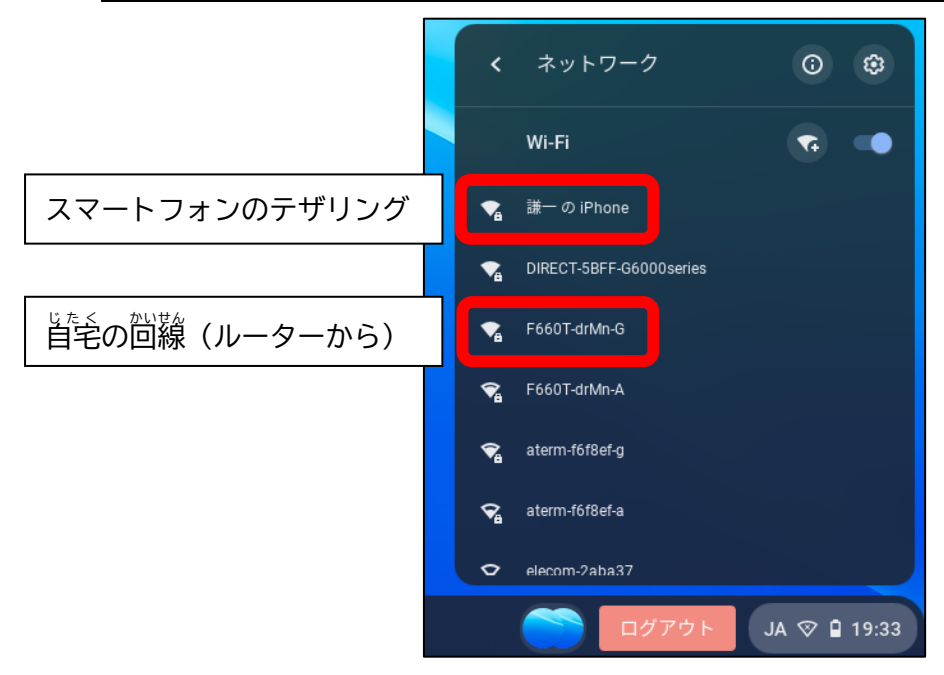

③選択したネットワークと接続するために必要なパスワードを入力しましょう

| WI-FI ネットワークへの接続<br>ssio<br>謙一の iPhone |                                |  | Wi-Fi ネットワークへの<br>ssib<br>F660T-drMn-G | D接続 |               |    |
|----------------------------------------|--------------------------------|--|----------------------------------------|-----|---------------|----|
| セキュリティ                                 |                                |  | セキュリティ                                 |     |               |    |
| PSK(WPA または RSN)                       | *                              |  | PSK (WPA または RSN)                      |     |               | Ψ. |
| パスワード                                  |                                |  | パスワード                                  |     | _             | _  |
| 1                                      | セキュリティ                         |  |                                        |     |               | 0  |
|                                        | PSK (WPA または RSN)              |  |                                        | ~   |               | ~  |
| このデバイスの他のユーザーにこのネットワ                   | パスワード                          |  |                                        |     | ットワークの使用を許可する |    |
|                                        |                                |  |                                        | Ø   | キャンセル         | 接続 |
|                                        | このデバイスの他のユーザーにこのネットワークの使用を許可する |  |                                        |     |               |    |
|                                        |                                |  | キャンセル                                  | 接続  |               |    |

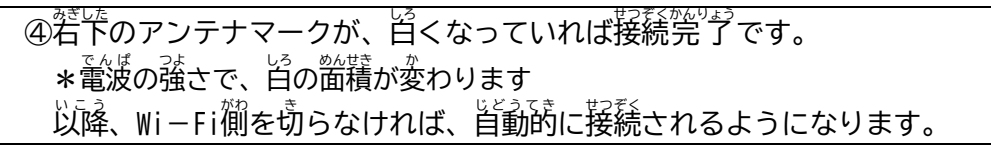

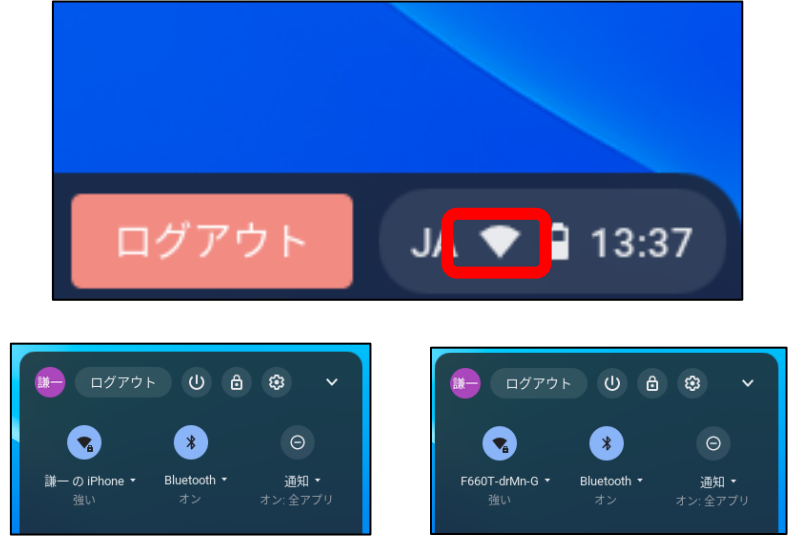

接続出来たら、「巣杏谷芋学校のホームページの閲覧」 「ロイロノートへのログイン」ができるか確認してください。 \*ロイロノートには、Googleのアカウントからでもログインできます。